# **Application Guide**

Hongdian-PPTP-Windows VPN

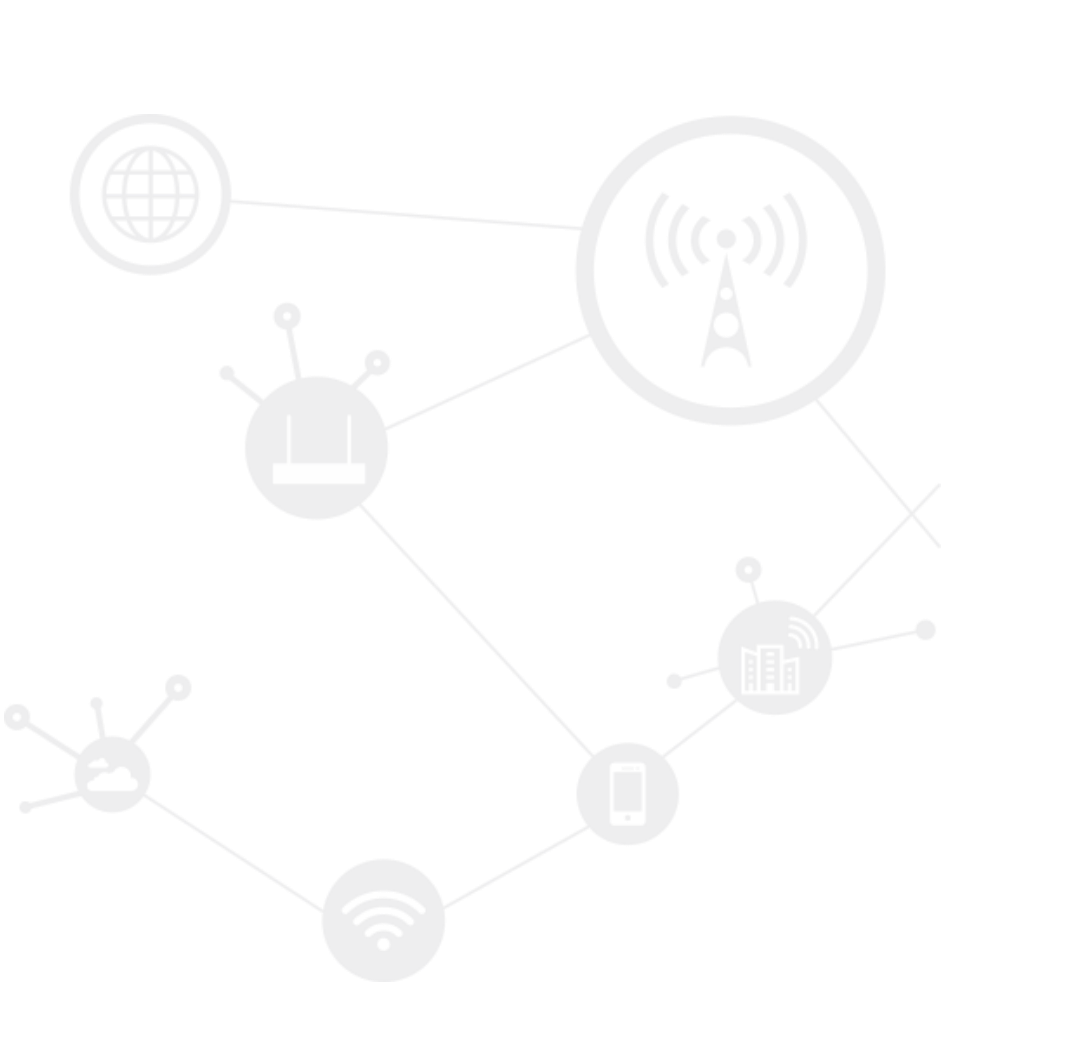

### Contents

| Contents                            | 2 |
|-------------------------------------|---|
| Revision History                    | 2 |
| 1 Overview                          |   |
| 2 Description                       | 3 |
| 2.1 Topology                        | 3 |
| 2.1.1 On-site diagram               | 3 |
| 2.1.2 Demo diagram                  | 3 |
| 2.2 Preparation                     | 4 |
| 2.2.1 Enable PPTP Server on Windows | 4 |
| 2.2.2 PPTP Connection Test          | 7 |
| 2.3 Operation                       | 9 |

# **Revision History**

Updates between document versions are cumulative. Therefore, the latest document version contains all updates made to previous versions.

| Doc Version | Product         | Release Data | Details       |
|-------------|-----------------|--------------|---------------|
| V1.0        | Hongdian Router | 2018.03.22   | First Release |

# **1** Overview

Hongdian Router supports PPTP function and acts as the VPN client. Here is the example to build up the PPTP VPN with Windows PC.

This ducument enable the VPN server in Windows 7 to allow PPTP client to visit, wherein, the Windows 7 just support 1 connection in this demo test.

# **2** Description

# 2.1 Topology

#### 2.1.1 On-site diagram

The diagram can be as below. Note that Hongdian Router access to Internet by WAN, and can ping the public IP of the PPTP Server. The PPTP connection can be build up.

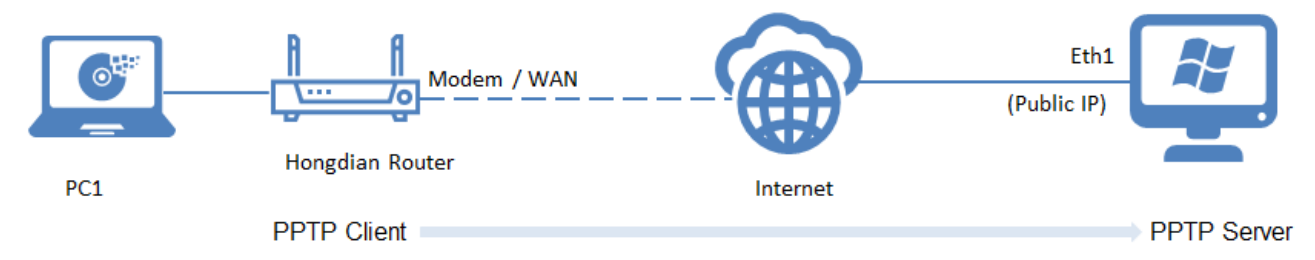

### 2.1.2 Demo diagram

In this demo, we do the test through the LAN, and our diagram is as below. Using WiFi connection:

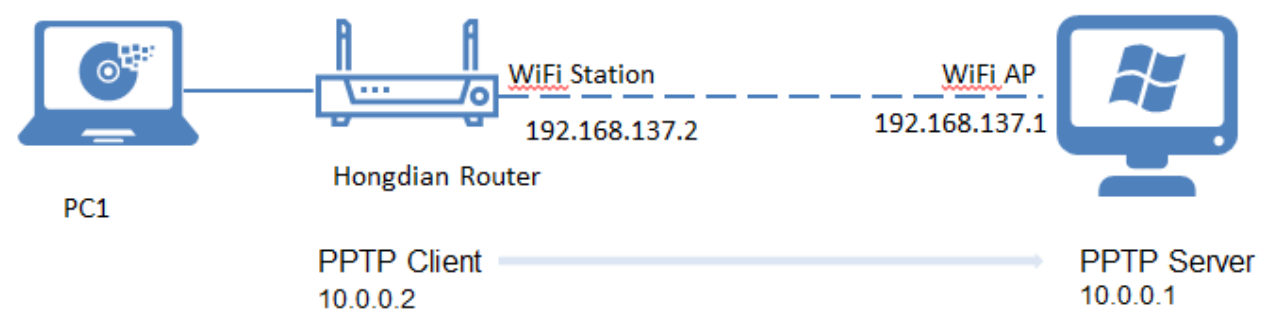

If your PC does not support WiFi AP, you can also use ETH connection, Router's WAN connect to Ethernet port of the PC.

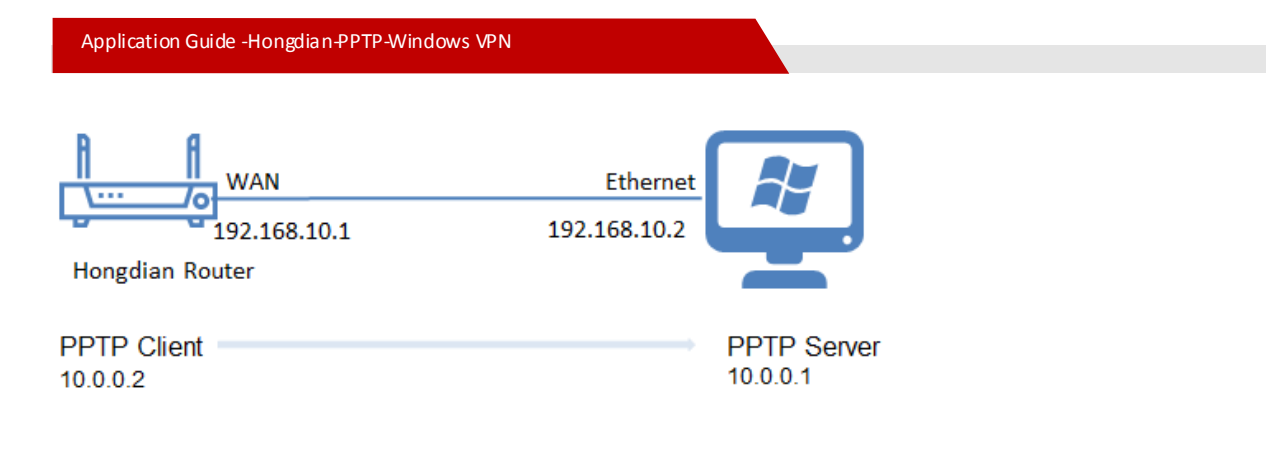

# 2.2 Preparation

## 2.2.1 Enable PPTP Server on Windows

Here take Windows7 to setup PPTP server.

#### Create a new VPN incomming connection as below.

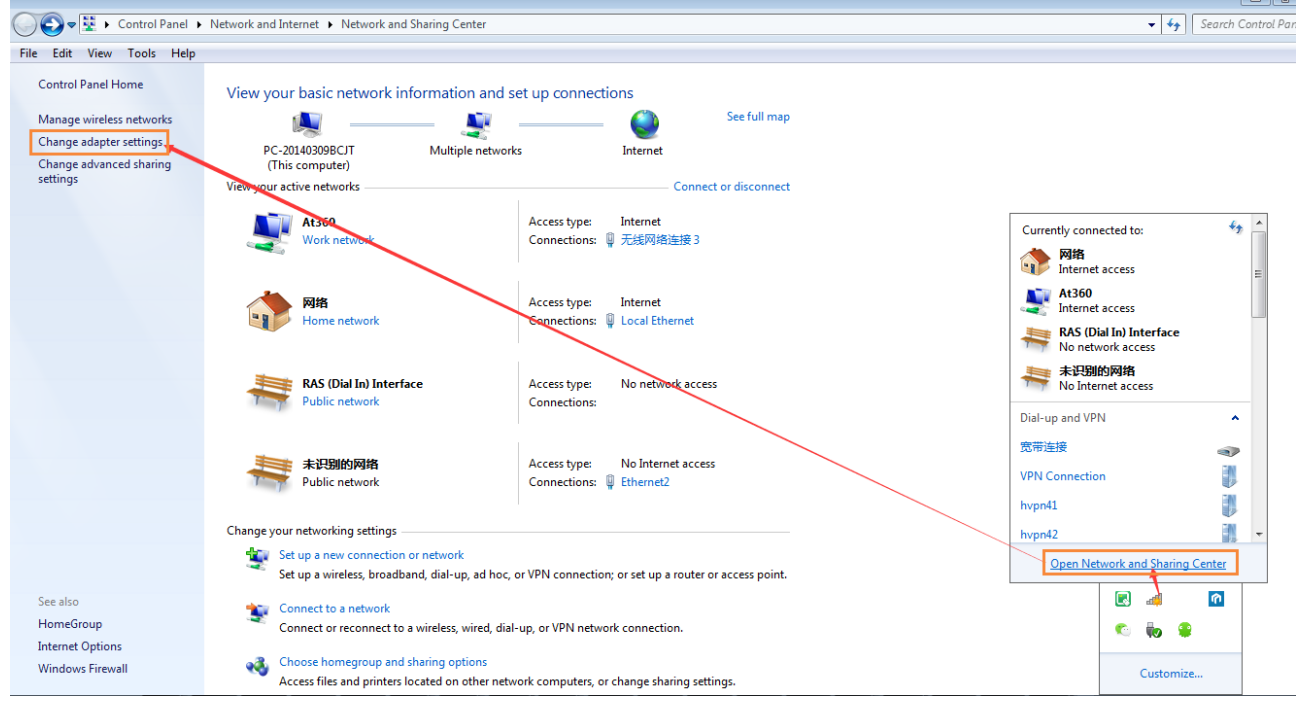

| G    | 🔵 🗢 👰 🕨 Control Panel 🕨 Networ | rk and Internet | Network Connections                                                         |        |                                                                             |       |                                |
|------|--------------------------------|-----------------|-----------------------------------------------------------------------------|--------|-----------------------------------------------------------------------------|-------|--------------------------------|
| File | Edit View Tools Advanced H     | elp             |                                                                             |        |                                                                             |       |                                |
|      | Connect                        |                 |                                                                             |        |                                                                             |       |                                |
|      | Status                         |                 | Ethernet2                                                                   | 10.000 | hypn41                                                                      |       | hypn42                         |
| 1    | Diagnose                       |                 | 未识别的网络                                                                      |        | Disconnected                                                                |       | Disconne                       |
|      | New Incoming Connection        |                 | USB to Ethernet Adapter #3                                                  |        | WAN Miniport (PPTP)                                                         |       | WAN Mir                        |
|      | Create Copy                    |                 | VMware Network Adapter VMnet1<br>Enabled<br>VMware Virtual Ethernet Adapter |        | VMware Network Adapter VMnet8<br>Enabled<br>VMware Virtual Ethernet Adapter |       | VPN Con<br>Disconne<br>WAN Mir |
|      | Create shortcut                |                 | more mean concerned Adapter in                                              | -      | 会带法法                                                                        |       | 天性网络                           |
|      | Delete                         |                 | 传入的连接<br>1 diant connected                                                  |        | Disconnected                                                                |       | Not conn                       |
|      | Rename                         |                 | I client connected                                                          | -      | WAN Miniport (PPPOE)                                                        | X all | Intel(R) C                     |
|      | Properties                     |                 |                                                                             |        |                                                                             |       |                                |
|      | Close                          |                 |                                                                             |        |                                                                             |       |                                |

Add a new user, you should remember its password.

| 谁可以连接此计算机?                                             |              |       |  |
|--------------------------------------------------------|--------------|-------|--|
| 选择允许访问此计算机和网络的人                                        | 人名旁边的复选框。    |       |  |
| 此计算机上的用户帐户(II)·                                        |              |       |  |
| vmware user ( vmv                                      | vare_user)   |       |  |
| administrator                                          |              |       |  |
| Guest                                                  |              |       |  |
| Inelyshadow                                            |              |       |  |
| a Transferia in an an an an an an an an an an an an an |              |       |  |
|                                                        |              |       |  |
| 添加用户(A)                                                | 帐户周          | 計生(P) |  |
|                                                        | - 11000 1000 |       |  |
|                                                        |              |       |  |

| And I all the second second se |           |
|----------------------------------------------------------------------------------------------------|-----------|
| ④ ♀ 允许连接这台计算机                                                                                                    |           |
| 其他人如何连接此计算机?                                                                                                    |           |
| ☑ 通过 Internet(I)                                                                                                    |           |
| 其他计算机可使用虚拟专用网(VPN)连接到此计算机。                                                                                                    |           |
|                                                                                                    |           |
|                                                                                                    |           |
|                                                                                                    |           |
|                                                                                                    |           |
|                                                                                                    |           |
|                                                                                                    |           |
|                                                                                                    |           |
|                                                                                                    | 下一步(N) 取消 |

You can double click "IPv4" to Edit the IP range, such as  $10.0.0.1^{-10.0.020}$ 

| 网络软件允许                       | 此计算机接受其他类型计                           | 十算机的连接     |        |  |
|------------------------------|---------------------------------------|------------|--------|--|
| 选择应为传入连接                     | 自用的每种网络软件旁边的复步                        | 班.         |        |  |
|                              |                                       |            |        |  |
| 网络软件(S):                     |                                       |            | 1      |  |
| ☑ ↓ Internet 1<br>図 J QoS 数据 | 575(R4本 6 (TCP/IPV6)<br>包计划程序<br>安装(D | 卸载(U)      | 羅性(P)  |  |
| 描述:<br>TCP/IP, 该协议           | 晶默认的广域网络协议,它提供行                       | 医不同的相互连接的网 | 络上的通讯。 |  |
|                              |                                       |            |        |  |

|    | 次件允许따计算机接受具他类型计算机的连接                                |
|----|-----------------------------------------------------|
| 择应 | 力传入连接启用的每种网络软件旁边的复远框。                               |
| 络软 | (‡(S):                                              |
| 35 | Internet 协议版本 4 (TCP/IPv4)                          |
| 1  | Internet 助议版本 6 (TCP/IPv6)<br>向入的 IP 属性             |
|    | 网络访问<br>I 允许呼叫方访问我的局域网(C)                           |
| Z  | IP 地址分配<br>●用 DHCP 自动分配 IP 地址(A)                    |
| l  | ● 指定 IP 地址 @) Here I use 10.0.0.1 10.0.0.3<br>从 @): |
| L  | 到(J):<br>总计:                                        |
|    | ○ 会计规则的计算机指定自己的 TP 排标 (*)                           |

# 2.2.2 PPTP Connection Test

#### Local PC Test

You can use local host to connect PPTP. That is, PPTP server and client are in one host. Use host's ethernet IP or 127.0.0.1, to build PPTP connection.

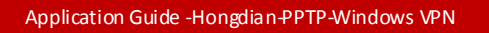

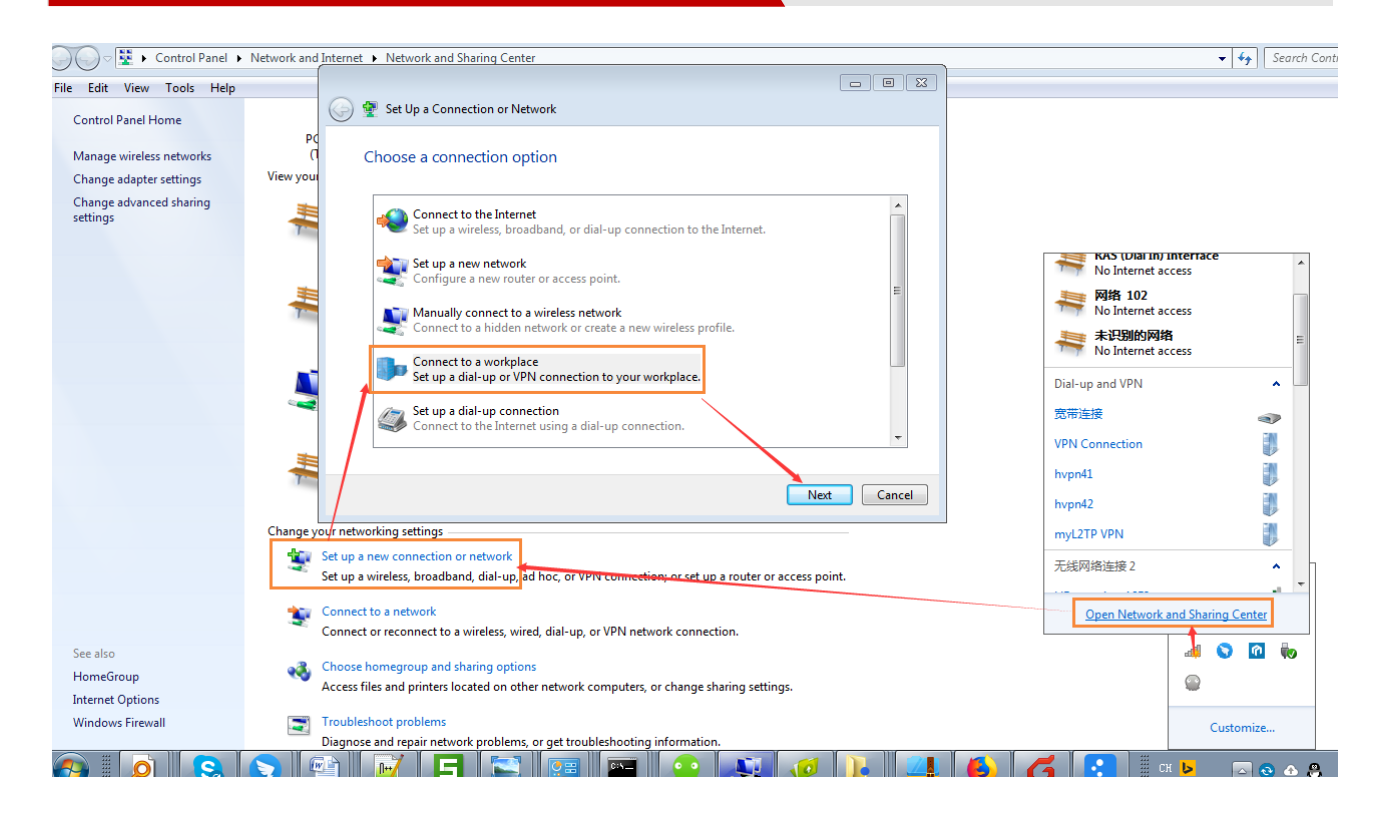

|         | No netw         | ork access         | -      |                    |
|---------|-----------------|--------------------|--------|--------------------|
| ſ       | Dial-up and VPN | V                  | ^      |                    |
| 1       | VPN Connectio   | n Connect          | ed 🥼   |                    |
| 1       | 宽带连接            |                    | •      |                    |
| -       |                 |                    | - AN   | <b>T</b>           |
|         | Open Net        | work and Sharing ( | Center |                    |
|         |                 |                    | ŝ      |                    |
|         |                 | 🗣 🦣 🔍              |        |                    |
|         |                 | Customize          |        |                    |
|         |                 | Custormite         |        |                    |
| 6 🔤 隆 👔 | 🤗 📋 🗒 Сн        | u 🕒 🛛 🖸            | 3 🗠 🐣  | 17:05<br>2018/3/21 |

#### **Mobile Phone Test**

If your PC enable WiFi AP allow your Android Phone connected by WiFi, you can also test VPN, as below.

| Application Guide -Hongdian-P | PTP-Windows VPN |           |
|-------------------------------|-----------------|-----------|
| 17:09 ⊖ ∎<br>< VPN            | 0.54 ㎏ ₪ ⓒ &    | 奈 新叶 🔳 52 |
| VPN                           |                 |           |
| VPN list                      |                 |           |
| hdvpnZ                        |                 | (j)       |
| hongdian                      |                 | (i)       |
| qiliu                         |                 | í         |
| win7<br>Connected             |                 | (         |
|                               |                 |           |

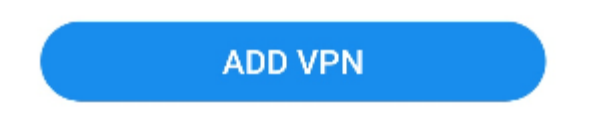

So these mean the PPTP Server is OK, and you can disconnect it and turn to use Hongdian Router to connect it.

# 2.3 Operation

1. Visit Hongdian Router's web GUI, make sure router can ping the Windows's IP(such as 192.168.137.1), you can use Network Test to ping, as below.

#### 192.168.8.1/gui/tools.cgi

| Network   | Applications     | VPN   | Forward             | Security     | System | Status |  |
|-----------|------------------|-------|---------------------|--------------|--------|--------|--|
| Local Log | Remote Log       | Clock | Account             | Network Test | Files  |        |  |
|           |                  |       |                     |              |        |        |  |
| Dection   | tion 107 169 127 | 1     | ]* . <mark>D</mark> |              |        |        |  |
| Desuna    | 192.100.137      | .1 .  |                     | ing Trace    |        |        |  |
| sult —    |                  |       |                     |              |        |        |  |

#### 2. After ping is OK, we can turn to set up the PPTP VPN.

| Network            | Арр        | ications         | VPN                 | Forward              | Security           | System    | Status               |              |                                                       |
|--------------------|------------|------------------|---------------------|----------------------|--------------------|-----------|----------------------|--------------|-------------------------------------------------------|
| VPDN               | Tunnel     | IPSec            | OpenVP              | N                    |                    |           |                      |              |                                                       |
|                    |            |                  |                     |                      |                    |           |                      |              | Help                                                  |
| Tunn               | el secrets |                  |                     |                      |                    | Max lengt | n is 64 Save         |              | Note:<br>Based<br>numbe                               |
| Inter<br>Nar<br>pi | face<br>ne | Protocol<br>pptp | Server IP<br>192.16 | or Domain<br>8.137.1 | Username<br>ztmian | Mod       | Operatio<br>Del View | on<br>En Dis | If a ne<br>interfact<br>the ent<br>then the<br>overwr |
|                    |            |                  |                     | Add                  | Refresh            |           |                      |              | ·                                                     |

3. Edit info, wherein , server info may be different with your PC.

#### 192.168.8.1/gui/vpn\_change.cgi?rule=p1

\_

| Network Applications | VPN Forward Se | ecurity System Stat | tus         |  |  |  |
|----------------------|----------------|---------------------|-------------|--|--|--|
| VPDN Tunnel IPSec    | OpenVPN        |                     |             |  |  |  |
|                      | Ena            | ble it              |             |  |  |  |
| VPDN Service         | Enable         | able                |             |  |  |  |
| asic Settings        |                |                     |             |  |  |  |
| Interface Name       | p1             | * Max length is 8   |             |  |  |  |
| Protocol             | pptp 🔻         |                     |             |  |  |  |
| Server IP or Domain  | 192.168.137    | * Max length is 6   | 4           |  |  |  |
| Username             | ztmian         | Max length is 64    | Server info |  |  |  |
| Password             | •••••          | Max length is 64    |             |  |  |  |
| Advanced Settings    | Hide           | Hide                |             |  |  |  |
| uthentication        |                |                     |             |  |  |  |
| CHAP                 | Negotia        | tion 🔍 Disable      | Check       |  |  |  |
| PAP                  | Negotia        | Negotiation Disable |             |  |  |  |
| MS-CHAP              | Negotia        | Negotiation Disable |             |  |  |  |
| MS2-CHAP             | Negotia        | Negotiation Disable |             |  |  |  |
| EAP                  | Negotia        | tion 🔍 Disable      |             |  |  |  |
|                      |                |                     |             |  |  |  |

#### 192.168.8.1/gui/vpn\_change.cgi?rule=p1

| Compression Control Protocol       | Description D               | ianhla            |  |  |
|------------------------------------|-----------------------------|-------------------|--|--|
|                                    | Require C                   | Isable            |  |  |
| Address/Control Compression        | 🔍 Require 🔍 D               | isable<br>Check   |  |  |
| Protocol Field Compression         | 🖲 Require 🔍 D               | isable            |  |  |
| VJ TCP/IP Header Compress          | 🖲 Require 🔘 D               | isable            |  |  |
| Connection-ID Compression          | Require                     | isable            |  |  |
| lore                               |                             |                   |  |  |
| Debug                              | 🖲 Enable 🔘 D                | isable            |  |  |
| Peer's DNS                         | 🖲 Enable 🔍 D                | isable            |  |  |
| LCP Interval                       | 30                          | 1-512 s           |  |  |
| LCP Retry                          | 5                           | 5 1-512 times     |  |  |
| мти                                |                             | 128-16384 B       |  |  |
| MRU                                |                             | 128-16384 B       |  |  |
| Local IP                           |                             | eg. 192.168.8.1   |  |  |
| Remote IP                          |                             | eg. 192.168.8.254 |  |  |
| Professional                       |                             |                   |  |  |
| Input                              | and a second second         |                   |  |  |
| to Point Encryption.               | pe required<br>pe stateless |                   |  |  |
| mppe required: Enable Stateful     |                             |                   |  |  |
| Microsoft Point to Point           |                             |                   |  |  |
| mppe stateless: Enable             |                             |                   |  |  |
| Stateless Microsoft Point to Point |                             |                   |  |  |
| Encryption.                        |                             |                   |  |  |

#### Save it and wait. (Make sure the PPTP server is available, and can be connected.)

| Network               | Applications VPN Fo |         | Forward             | Security  | System             | Status     |            |             |  |  |
|-----------------------|---------------------|---------|---------------------|-----------|--------------------|------------|------------|-------------|--|--|
| VPDN T                | Tunnel              | IPSec   | OpenVP              | N         |                    |            |            |             |  |  |
|                       |                     |         |                     |           |                    |            |            |             |  |  |
| Tunnel                | secrets             |         |                     |           |                    | Max length | is 64 Save |             |  |  |
| Interfa<br>Name<br>p1 | ce<br>e P           | rotocol | Server IP<br>192.16 | or Domain | Username<br>ztmian | Mod        | Operatio   | n<br>En Dis |  |  |
| L                     |                     |         |                     |           |                    |            | /          |             |  |  |

| Application              | n Guide -Hongdia | an-PPTP-Windows VP | N          |          |          |          |        |      |            |
|--------------------------|------------------|--------------------|------------|----------|----------|----------|--------|------|------------|
| <ol> <li>192.</li> </ol> | 168.8.1/gui      | /vpn_view.cgi?rt   | ule=p1     |          |          |          |        | •••• | <b>☆</b> Q |
|                          | •                | Co                 | nnecting N | Machine  | Contro   | ol Panel |        |      |            |
|                          | Network          | Applications       | VPN        | Forward  | Security | System   | Status |      |            |
|                          | VPDN T           | unnel IPSec        | OpenVPN    |          |          |          |        |      |            |
|                          |                  |                    |            |          |          |          |        |      |            |
|                          |                  |                    |            |          |          |          |        |      |            |
|                          | Interface Name   |                    |            | p1       |          |          |        |      |            |
|                          | Status           |                    | connected  |          |          |          |        |      |            |
|                          | Protoco          | ol                 |            | pptp     |          |          |        |      |            |
|                          | Local IP Address |                    |            | 10.0.0.2 | 20       |          |        |      |            |
|                          | Remote           | e IP               |            | 10.0.0.1 | 2        |          |        |      |            |
|                          |                  |                    |            |          |          |          |        |      |            |
|                          |                  |                    |            | Refresh  | Return   |          |        |      |            |

4. You can also view the log, if connect fail, you can export the message.txt log and send to us.

#### g.cgi

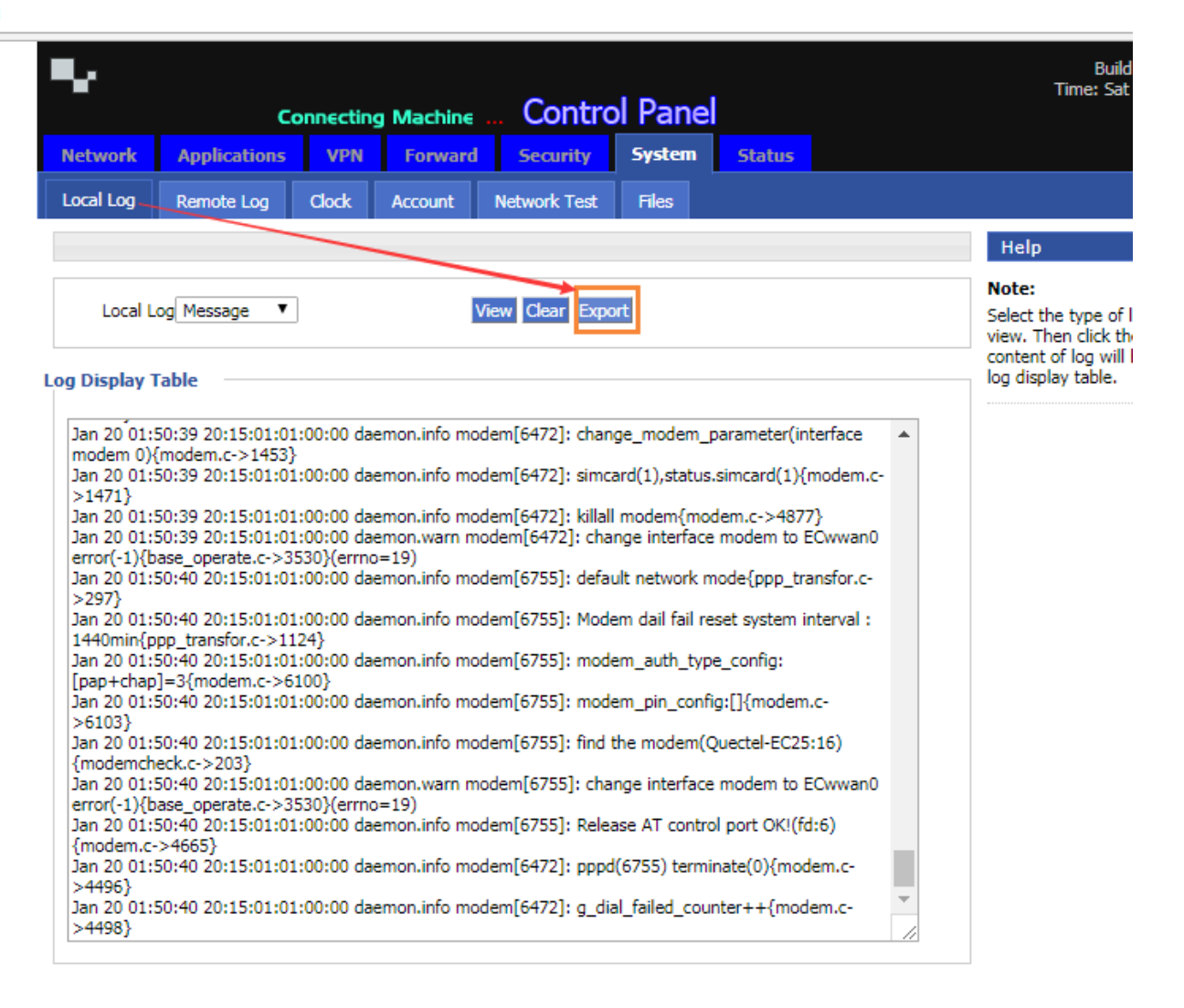

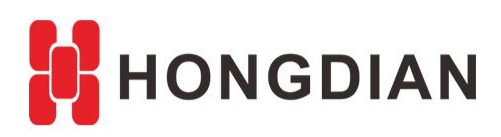

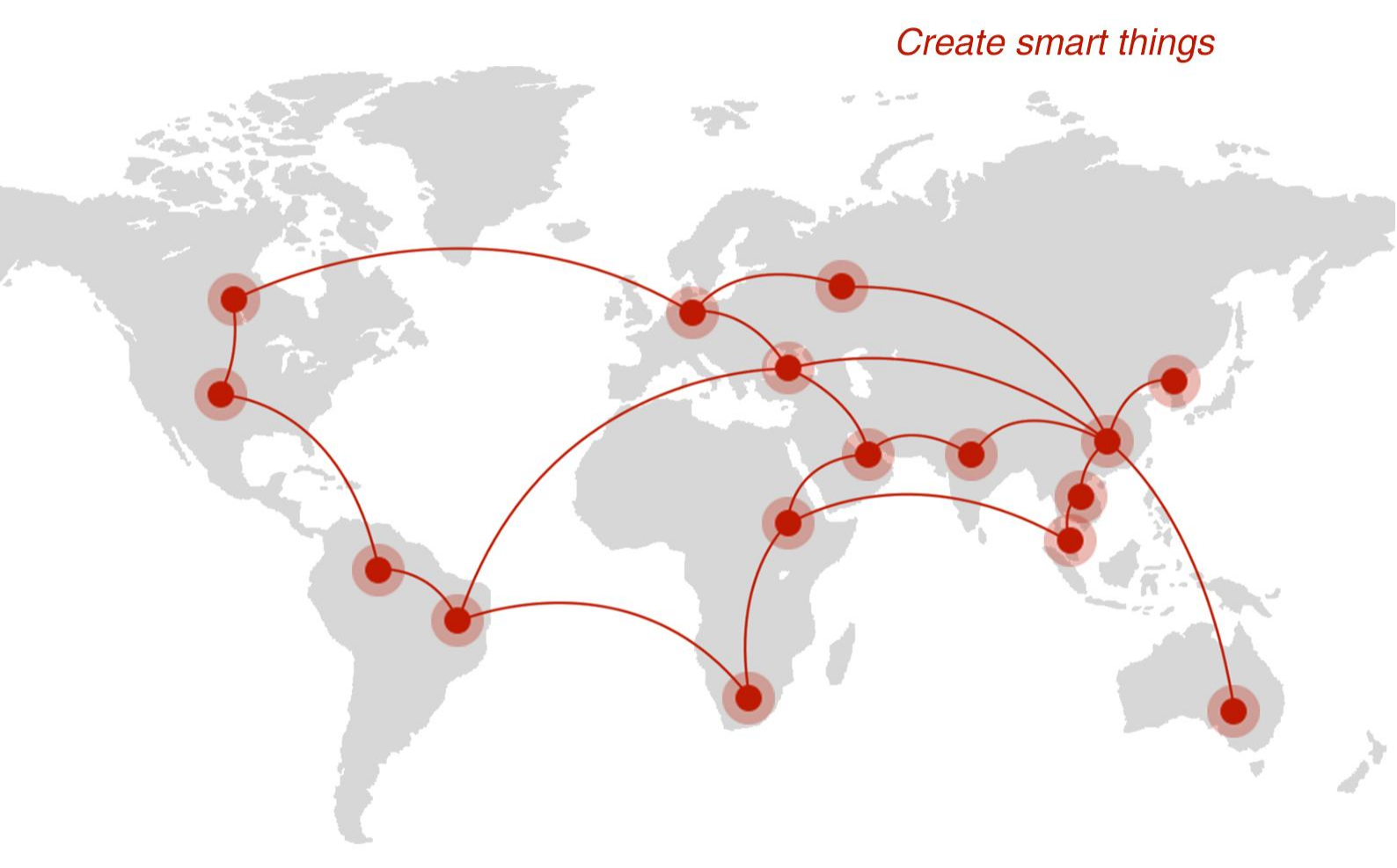

# Contact us

**Q** F14 - F16, Tower A, Building 14, No.12, Ganli 6th Road, Longgang District, Shenzhen 518112, China.

+86-755-88864288-5

+86-755-83404677

**f** hongdianchina

www.hongdian.com

➡ sales@hongdian.com